## 教科書ガイド 実教出版版 高校情報 I Python/高校情報 I JavaScript/最新情報 I 訂正表

本書には、下記のような訂正があります。深くおわび申し上げますとともに、訂正の上ご使用いただきま すようお願いいたします。 文研出版 編集部

| ページ・箇所                                           | 原 文                                                                                                    | 訂正内容                                                                                                    |
|--------------------------------------------------|----------------------------------------------------------------------------------------------------|----------------------------------------------------------------------------------------------------|
|                                                  | (1/50)[Hz]=0.02[s]                                                                                                    | 1/(50  [Hz]) = 0.02 [s]                                                                                                    |
| p.54 例題1解説                                       | 0.025/2=0.01[s]                                                                                                    | 0.02 [s] / 2 = 0.01 [s]                                                                                                    |
|                                                  | (1/0.01)[s] = 100[Hz]                                                                                                    | 1/(0.01 [s]) = 100 [Hz]                                                                                                    |
| p.110 確認問題解答例                                    | (2箇所) セル <b>D</b> 13の値を                                                                                                    | セル <b>G</b> 13 の値を                                                                                                    |
| p.132 確認問題解答例(1)                                 | =7*I $=7*(2*I-1)$                                                                                                    | =7*i $=7*(2*i-1)$                                                                                                    |
| p.132 確認問題解答例(2)                                 | Cells(1, i).Value= <b>7*i</b>                                                                                                    | Cells(1, i).Value= <b>a(i)</b>                                                                                                    |
|                                                  | Comp=Comp+1を入れる                                                                                                    | <b>c</b> omp= <b>c</b> omp+1を入れる                                                                                                    |
| p.130 唯認问起胜合例                                    | (図) Cells(i, 4).Value=comp                                                                                                    | Cells(2, 4).Value=comp                                                                                                    |
| p.142 1 解答・解説(1)                                 | 変数 <b>sum</b> に                                                                                                    | 変数iに                                                                                                    |
| p.147 9解説                                        | $0 \leq x, y \geq 1 \mathcal{O}$                                                                                                    | 0≦x≦1, 0≦y≦1 Ø                                                                                                    |
| p.169 🗵 1 下                                      | (吹き出し「要素を追加する方法」。                                                                                                    | と図1タイトル下のパーレンを削除)                                                                                                    |
|                                                  | area()                                                                                                    | c=area()                                                                                                    |
| p.175 解答例©                                       | print('面積=', z)                                                                                                    | print('面積=', <b>c</b> )                                                                                                    |
|                                                  | (実行例) 面積=180.0                                                                                                    | (実行例) 面積=750.0                                                                                                    |
| p.177 解答例©                                       | var <b>xy</b> z=x * y /2;                                                                                                    | var z=x * y /2;                                                                                                    |
|                                                  | var <b>a</b> =                                                                                                    | var <b>x</b> =                                                                                                    |
|                                                  | var b=                                                                                                    | var <b>y</b> =                                                                                                    |
|                                                  | area( <b>a,b</b> );                                                                                                    | var c=area();                                                                                                    |
|                                                  | _ alert('面積=' + <b>z</b> );                                                                                                    | _ alert('面積=' + <b>c</b> );                                                                                                    |
| n 177 解答例①                                       | (次の行の上に追加)                                                                                                    | var z;                                                                                                    |
| p.111 #EM®                                       | area( <b>x,y</b> );                                                                                                    | area();                                                                                                    |
| p.178 問題(p.142)解答例                               | print(s, 'は' , i , '番目に存在します')                                                                                                    | print(s, 'は', i, '番目に存在します')                                                                                                    |
|                                                  | (この行の下に追加)                                                                                                    |                                                                                                    |
| p.179 実行結果(1)                                    | (最終行に追加)                                                                                                    | 検索は終了しました                                                                                                    |
| p.179 実行結果(2)                                    | 20は存在しません                                                                                                    | 20は記列の中に存在しません                                                                                                    |
|                                                  | f=0;                                                                                                    | <b>var</b> f=0;                                                                                                    |
| p.181 解答例                                        | import random:                                                                                                    | import random                                                                                                    |
| r - creat                                        | break                                                                                                    | (最終行削除)                                                                                                    |
| p.182 解答例                                        | alert(s+ ´lt´ + + I + ´番目に仔仕´);                                                                                                    | alert(s+ ´lt´ + I + ´畨日に仔仕´);                                                                                                    |
|                                                  | Dreak;                                                                                                    | (削除)                                                                                                    |
| <u>p.194                                    </u> |                                                                                                    | (≝) If (ajjj≥ajj+1j{                                                                                                    |
| p.208 <b>胜谷1</b> 列<br>997 王かさ c 行日               |                                                                                                    | (12) while True:                                                                                                    |
|                                                  | vy0 = v0 * matn.sin(degress * matn.pi/180)                                                                                                    | vy0 = v0 * matn.sin(degrees * matn.pi/180)                                                                                                    |
| <u>p.228 胜谷19 胜記</u><br>- 997                    | $x = v0^{\circ} math.cos(degrees ^ math.pi/180) + x0$                                                                                                    | x=v0^math.cos(degrees ^ math.pi/180)*t+x0                                                                                                    |
| p.227 時合的下から1311日                                | $\bigcirc \qquad \bigcirc \qquad \bigcirc \qquad \bigcirc \qquad \bigcirc \qquad \bigcirc \qquad \bigcirc \qquad \bigcirc \qquad \bigcirc \qquad \bigcirc \qquad$                                                                                                    | $ \begin{array}{c} \text{Context.min}(); \\ \text{Ord} \mathbf{N}_{1} \\ \text{Ord} \mathbf{N}_{2} \\ \text{Ord} \mathbf{N}_{3} \\ \text{Ord} \mathbf{N}_{3} \\ $                                                       |
| <u> </u>                                         | $(2), (3) \in \mathbb{N}_0 \geq \pi_0, (4) \in \mathbb{X} \mid L$                                                                                                    | $(2)$ CNO, $(3)$ C les $(2\pi)$ , $(4)$ CX (4)                                                                                                    |
| p.247 解答例・解説(1)                                  | (a) C(a DO U) U U = + (O - 3D34], (O - 0.00) U U U U = + (O - 3D34], (O - 0.00) U U U U U U U U U U U U U U U U U U                                                                                                    | (a) C(a) D4 (b) C(b) (a) (a) C(a) D4 (b) C(b) (a) (a) (a) (a) (a) (a) (a) (a) (a) (a                                                                                                    |
|                                                  | $(b)$ $\mathcal{O}$ $\mathcal{O}$ $\mathcal$ | $(b)$ $\mathcal{T}$ $(b)$ $\mathcal{T}$ $(b)$                                                                                                    |
|                                                  | 0 + 0 = 0 = 0 = 0 = 0 = 0 = 0 = 0 = 0 =                                                                                                    | 0 + 0 + 0 = 0 = 0 = 0 = 0 = 0 = 0 = 0 =                                                                                                    |
| p.247 解答例・解説(2)                                  | $(a)$ $\nabla t = 100$ $(a)$ $\nabla t = 100$ $(a)$ $\nabla t = 100$ $(a)$ $\nabla t = 100$ $(a)$ $\nabla t = 100$ $(a)$ $\nabla t = 100$ $(a)$ $\nabla t = 100$ $(a)$ $\nabla t = 100$ $(a)$ $(b)$ $(a)$ $(b)$ $(b)$ $(c)$ $(c)$                                                                                                    | $(a)$ $\nabla t = 100$ $(a)$ $\nabla t = 100$ $(a)$ $(a)$ $\nabla t = 100$ $(a)$ $(a)$ $\nabla t = 100$ $(a)$ $(a)$                                                                                                    |
|                                                  | $z_{\mu} = \frac{1}{2} \frac{1}{2} \frac{1}$                                                                                                    | $z_{\mu} = \frac{1}{2} \frac{1}{2} \frac{1}$                                                                                                    |
|                                                  | (b) $\mathcal{C}$ (c) $\mathcal{C}$ (c) $\mathcal{C}$                                                                                                    | (b) $\mathcal{C}$ (c) $\mathcal{C}$ (b) $\mathcal{C}$ (c) $\mathcal{C}$ (c) $\mathcal{C}$ |
|                                                  | $H6 \text{ O} \text{P} \text{V} \text{C} [=+G5-\$I\$5] \text{ $\widehat{F}$} \text{A} \text{A} \text{A}$                                                                                                    | H5 のセルに「=+G4-SIS5」を入れる。な                                                                                                    |
|                                                  |                                                                                                    | お、D5のセルに「=100/24*5」を入れる。                                                                                                    |
| p.250 解答例 · 解説                                   | セル R5 に「=COUNTIF(\$L\$2:\$L\$102."                                                                                                    | セル R3 に「= COUNTIF(\$L\$2:\$L\$102."                                                                                                    |
|                                                  | < "& <b>R5</b> ) - COUNTIF(\$L\$2:\$L\$102,"                                                                                                    | < "&Q3) - COUNTIF(\$L\$2:\$L\$102,"                                                                                                    |
|                                                  | <"& <b>R6</b> 」を入れる。                                                                                                    | <"&Q2」を入れる。                                                                                                    |
|                                                  | セル S5 に「=AVERAGE( <b>Q</b> 3: <b>Q</b> 7)」を入れ,                                                                                                    | セル S5 に「=AVERAGE( <b>R</b> 3 <b>R</b> 7)」を入れ,                                                                                                    |